## 1. Getting Started

- a. Login at: https://or-vitalevents.hr.state.or.us/overs
- To start a new record or locate a record that needs to b. be completed go to Life Events > Birth > Start/Edit New Case

## 2. Entering Birth Certificate Data

Complete each page under the Parent Information and Facility Information subheading in the Birth Registration Menu.

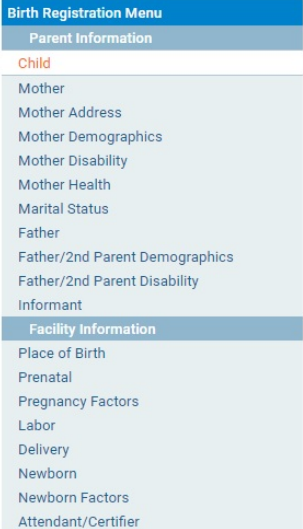

### Site Navigation

Use the buttons at the bottom of the page.

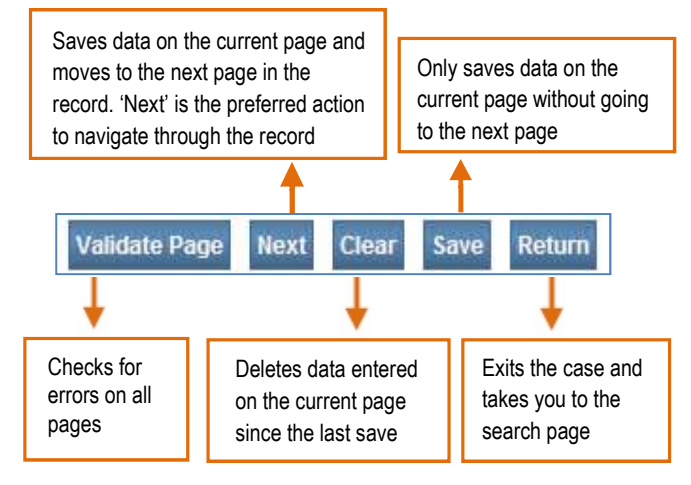

# 3. Validating Birth Certificate Data

After entering all the information for the record, on the last page, click Validate Page. This will check for errors on all pages of the record. A symbol will appear to the left of each page which tells you what to do next. After you make the necessary corrections, click Validate Page again.

- [Green check mark] There are no errors on the page. You may certify the report. (See step 4 below.)
- [Yellow circle] Click on the page with the yellow circle next to it. Carefully read the error message. You may: 1) edit and save the information, then click Validate Page again, or 2) confirm your entry is accurate by clicking the **Override** box, then click Save Overrides. It will remain a yellow circle even after you override the message. This is acceptable.
- **IRed X** Go to the page with the red x symbol. You must edit the item highlighted in red to complete the report.

## 4. Certify the Birth Record

- After all corrections and overrides are complete, the a. Certify link will appear below the Attendant/Certifier link. Click on **Certify**.
- Read the affirmation statements. Click b. the check boxes to affirm the statements. Click **Affirm**. The page will refresh then C.
- show Authentication Successful. d. The report is complete.

Fac Place of Birth Prenatal Pregnancy Factors Labor Delivery Newborn Newborn Factors Attendant/Certifier Certify

## Making Corrections or Amendments

Before the report is registered:

a. Click on the **Certify** link, then click the **Uncertify** button. Make the necessary changes, then click Validate Page. Follow Step 4 above to Certify the report again.

After the record is registered:

- а Under Other Links, you will see a link for Amendments. (If you do not see this link, the record is not yet registered.) Choose the type of amendment (Correction 1 year or under or Statistical) and click Save, then select the page you want to amend.
- b. Make the changes and choose Save.
- In the Amendments C. Menu, click on Amendment Affirmation. Read and click the

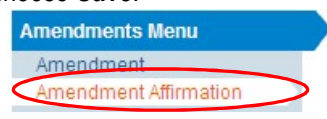

check box to certify the changes.

- d. Click Affirm. The page will refresh and then show Authentication Successful.
- e. The amendment must be approved by the vital records office before the new information will appear on the birth certificate.

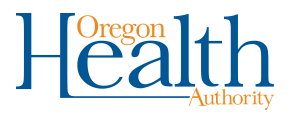

### Searching for a Record

1. To find a record select Birth and then Locate Case.

| Birth       | ► | Locate Case         |
|-------------|---|---------------------|
| Fetal Death | ۲ | Start/Edit New Case |

 Enter information about the case. There are several items that you can search by like Child's Name, Date of Birth, Mother's Information, and Case ID. Once the information is entered click **Search**. Use the Soundex button if you are not sure of a text spelling. It will search for all similar words or names.

| Child's Information                                                                                         |                          |                               |                    |
|----------------------------------------------------------------------------------------------------|--------------------------|-------------------------------|--------------------|
| Child's First Name:                                                                                         | Child's Middle Name:     | Child's Other Middle Name:    | Child's Last Name: |
| Jane                                                                                                    |                          |                               | Test               |
| Date of Birth:                                                                                              | Sex:                     | Child's Medical Record Number |                    |
| OCT-10-2021                                                                                                 | Female 🗸                 |                               |                    |
| MMM-dd-yyyy                                                                                                 |                          |                               |                    |
| Disco of Disth Information                                                                                  |                          |                               |                    |
| riace of birdi information                                                                                  |                          |                               |                    |
| Place of Birth Location Type:                                                                               | County V Place of Bir    | th:                           |                    |
|                                                                                                    |                          |                               |                    |
| Mother's Information                                                                                        |                          |                               |                    |
|                                                                                                    |                          |                               |                    |
|                                                                                                    |                          | 5 . M .                       |                    |
| Mother's Current Legal Last N                                                                               | lame: Mother's Name Befo | re First Marriage:            |                    |
| Mother's Current Legal Last N                                                                               | lame: Mother's Name Befo | re First Marriage:            |                    |
| Mother's Current Legal Last N                                                                               | lame: Mother's Name Befo | re First Marriage:            |                    |
| Mother's Current Legal Last N Mother's Medical Record Nun                                                   | lame: Mother's Name Befo | re First Marriage:            |                    |
| Mother's Current Legal Last N Mother's Medical Record Nun                                                   | lame: Mother's Name Befo | re First Marriage:            |                    |
| Mother's Current Legal Last N Mother's Medical Record Nun Cartifiar's Information                           | lame: Mother's Name Befo | re First Marriage:            |                    |
| Mother's Current Legal Last N<br>Mother's Medical Record Nun<br>Certifier's Information                     | lame: Mother's Name Befo | re First Marriage:            |                    |
| Mother's Current Legal Last N Mother's Medical Record Nun Certifier's Information                           | lame: Mother's Name Befo | re First Marriage:            |                    |
| Mother's Current Legal Last N<br>Mother's Medical Record Nun<br>Certifier's Information<br>Certifier's Name | lame: Mother's Name Befo | re Firat Marriage:            |                    |
| Mother's Current Legal Last N Mother's Medical Record Nun Certifier's Information Certifier's Name          | Iame: Mother's Name Befo | re First Marriage:            |                    |
| Mother's Current Legal Last N Mother's Medical Record Nun Certifier's Information Certifier's Name          | lame: Mother's Name Befo | re First Marriage:            |                    |
| Mother's Current Legal Last N<br>Mother's Medical Record Num<br>Certifier's Information<br>Certifier's Name | lame: Mother's Name Befo | re First Marriage:            |                    |

### Checking the Status of a Record

The status of a record can be found at the top page of every record in OVERS.

7323164 :April Test JUN-30-2021 /Legal Valid/Medical Valid/Uncertified/Not Registered/Birth Certification Required

#### Some common statuses are:

- Legal Valid Legal information has been entered and validated.
- Medical Valid Medical information has been entered and validated.
- With Exceptions Means an override has been accepted.
- Certified A birth certifier has signed the record electronically.
- Registered The record is registered and a birth certificate can be issued.

When a record is Certified, but Not Registered, State review is required.

### Other Links

The Other Links section will appear at the bottom of the Birth Registration Menu.

| Other Links          |  |
|----------------------|--|
| Print Forms          |  |
| Comments             |  |
| Link Plural Delivery |  |

- Select Print Forms to print paternity forms or working copies of the birth record.
- Select Comments to enter notes for the State certification staff. A comment should be left whenever an error (soft edit) is overriden.
- Select Link Plural Delivery when entering plural births. This will link all births in the delivery together.

#### Troubleshooting

Contact the OVERS Help Desk Technical Support at 971-673-0279, Monday through Friday 8:00 am - 5:00 pm.

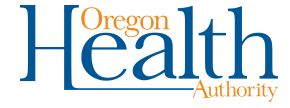